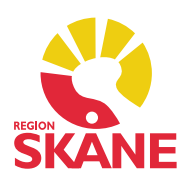

### SMS-påminnelse

Funktion finns för att skicka SMS-påminnelse till patienter inför bokade mottagningsbesök. Begäran om SMS-påminnelse till patienten markeras i samband med bokningen av ett besök, det ligger inte som standard per automatik. *SMS-påminnelse kräver patientens samtycke*.

Verksamhetschefen ansvarar för att denna rutin följs. Om någon verksamhetschef inte vill att enheten ska använda sig av SMS-påminnelser vid bokade besök ska detta meddelas PMO Support för att avaktivera enheten.

#### Registrera patientens samtycke

Efter kontakt med patienten ska förfrågan om samtycke dokumenteras i PMO *Patientdata – Patientkoder.* Samtycket gäller tills vidare eller till dess att patienten väljer att återkalla sitt samtycke.

| Ändra patientdata                 |                                                                                             |
|-----------------------------------|---------------------------------------------------------------------------------------------|
| Avbryt Spara Uppdatera Ång        | ıra inmatning                                                                               |
| Patient   Spärr/Sekretess   Övrig | ga adresser   Anhöriga   Patientkoder   Dubbelregistrerad   Arbetsgivare   Bild   Läkemedel |
| Kod                               | Värde                                                                                       |
| Bedömt behov                      |                                                                                             |
| BVC-listning                      |                                                                                             |
| Fast vårdkontakt                  |                                                                                             |
| Hemligt telefonnummer             |                                                                                             |
| HoH: Regionalt resursteam Bou     |                                                                                             |
| Huvudman                          |                                                                                             |
| Information till patienten        |                                                                                             |
| Kommunikationsmetod               |                                                                                             |
| LMA (nummer+ giltighetstid)       |                                                                                             |
| LSS                               |                                                                                             |
| Läkare-Enhets-listning            | Önskar kvinnlig läkare                                                                      |
| Mobilnummer för SMS               |                                                                                             |
| Mobilt läkarstöd                  | VC Sjöbo                                                                                    |
| Nekat SKRS                        |                                                                                             |
| Pappersjournal                    | Finns i källaren                                                                            |
| Patientansvarig sköterska         |                                                                                             |
| Portkod                           |                                                                                             |
| SIP-adress                        |                                                                                             |
| SMS-påminnelse                    | Samtycke JA                                                                                 |
|                                   | Samtycke JA                                                                                 |
|                                   | Samtycke NEJ                                                                                |

Samtycket är synligt i alla PMO-journaler på Social översikt. Det är inte tillåtet att skicka SMS-påminnelse utan att *Samtycke Ja* är registrerat.

| Startsida: VE social | (J)                         |                                            |                                    |
|----------------------|-----------------------------|--------------------------------------------|------------------------------------|
| Stäng Inställnin     | igar                        |                                            |                                    |
| -                    |                             | •                                          |                                    |
| Patientda            | ta                          | Patientkoder                               |                                    |
| Adress               | Kryha Gatan 1<br>12345 Kryh | Läkare-Enhets-listning<br>Mobilt läkarstöd | Önskar kvinnlig läkare<br>VC Sjöbo |
| Mobiltfn             | 0101234567                  | Pappersjournal                             | Finns i källaren                   |
|                      |                             | SMS-påminnelse                             | Samtycke JA                        |

Tidbok – SMS-påminnelse Version 1.3 Uppdaterad 2020-01-28 av Åsa Karén Verksamhetsansvarig PMO

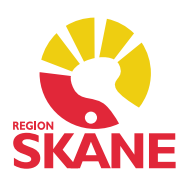

#### Registrera mobilnummer

Gå till Patientdata på den Sociala översikten. Klicka på *Ändra* – Gå till fliken *Patient*. Registrera mobilnummer, med eller utan bindestreck. *Spara*. Mobilnummer som är registrerat i PASiS går inte över till PMO.

**Observera!** Vid ändring av mobilnummer måste det göras innan du påbörjar en bokning. Om du har påbörjat en bokning och ändrar mobilnummer slår detta inte igenom. Du kan alltså inte under tiden bokningsbilden är öppen ändra mobilnummer, du får istället avbryta bokningen och börja om.

| 1 | Ändra patientdata         |                |                       |                   |   |                                         |                   |           |
|---|---------------------------|----------------|-----------------------|-------------------|---|-----------------------------------------|-------------------|-----------|
|   | Avbryt Spara              | Uppdatera Å    | ngra inmatning        |                   |   |                                         |                   |           |
| Г | Patient Spärr/S           | Sekretess   Ö  | vriga adresser 💧 Anhö | riga Patientkoder |   | Dubbelregistrerad                       | Arbetsgivare Bild | Läkemedel |
| l | Patient-ID<br>Patient-ID: |                | Man                   | Kvinna 🗸          |   | Kontaktuppgifter<br><u>H</u> emtelefon: |                   |           |
| L | Födelse <u>d</u> atum:    |                | Titel:                | ~                 | [ | Mobiltelefon:                           | 0101234567        |           |
| L | Efternamn:                | Kryh           |                       |                   | 1 | E-pos <u>t</u> :                        |                   |           |
| L | <u>F</u> örnamn:          | Clara Josefina | Amanda                |                   |   | Telefon arbete:                         |                   |           |

### Registrera mobilnummer

För att en SMS-påminnelse ska kunna gå iväg till patentens mobilnummer måste kryssrutan *Sänd påminnelse* vara markerad med en bock. SMS-påminnelse skickas till patienten 24 timmar före planerat besök. Grön cirkel med vit bock framför kryssrutan indikerar att SMS-påminnelse kommer att skickas.

| Startsida: VE medicinsk (J) Startsida: VE s      | ocial (J)   Bokningar   *Ändra bokning |       |          |       |             |        |                  |        |
|--------------------------------------------------|----------------------------------------|-------|----------|-------|-------------|--------|------------------|--------|
| Ändra bokning                                    |                                        |       |          |       |             |        |                  |        |
| Avbryt Spara 🛛 🕅 Skriv ut kallelse               | 🔮 📝 Sänd påminnelse                    | :   1 | nställni | ngar  |             |        |                  |        |
| Patient(er)                                      |                                        | aug 2 | 2017     |       |             | VE Gli | mmingehus : Fred | Flinta |
| <b>Q</b> 451201-1620<br>Långstrump, Pippi        | Långstrump, Pippi                      | vecka | a:35     | må 28 | ti 29       | on 30  | to 31            | fr 1   |
| kioskgatan 17<br>221 85 LUND                     |                                        |       | 00       |       |             |        |                  |        |
| 070023456                                        | Lägg <u>till</u> Ta <u>b</u> ort       | 08    | 15<br>30 |       |             |        |                  |        |
| Deltagare och resurser                           | Patienten har meddelats                |       | 45       |       |             |        |                  |        |
| Fred Flinta<br>FFL                               | Fred Flinta                            | 00    | 00<br>15 |       |             |        |                  |        |
| Leg läkare Spec allmänmedicin<br>VE Glimmingehus |                                        | 09    | 30<br>45 |       |             |        |                  |        |
|                                                  | Lägg till Ta bort                      | -     | 00       |       |             |        |                  |        |
| Privat Heldag Åte                                | rko <u>m</u> mande 🔲 Dölj i MVK        | 10    | 30       |       |             |        |                  |        |
| Typ:                                             | -tiänst 🔻                              | <     | 45       |       | L Annachury |        |                  |        |
| Datum: Starttid: Tidsåtgång:                     |                                        |       | 15       |       | Langstru    |        |                  |        |
| 2017-08-29 - 11:00 -                             | 15 minuter                             | 11    | 30<br>45 |       |             |        |                  |        |
| Info Länkade bilagor Påminnelse Söl              | < Vårdgaranti                          |       | 00       |       |             |        |                  |        |
| Patient Typ Nummer<br>Långstrump, Pippi 🖁 070023 | /adress Datum   456 2017-08-28         | 12    | 15<br>30 |       |             |        |                  |        |
| Långstrump, Pippi 📔 0700234                      | 12                                     | 30    |          |       |             |        |                  |        |

Tidbok – SMS-påminnelse Version 1.3 Uppdaterad 2020-01-28 av Åsa Karén Verksamhetsansvarig PMO

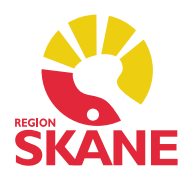

När du bokar en patient och väljer alternativ *Återkommande* i tidboken, t ex fem datum, är det viktigt att *börja bokningen* med bock i *Sänd påminnelse*. Därefter fyller du i resterande uppgifter i bokningen. Om du inte gör det i den ordningen kan SMS-påminnelse till patienten helt utebli.

Om det finns ett utropstecken (!) i gul triangel så kommer SMS-påminnelsen inte att gå iväg till patienten. Det kan bero på att besöket ligger närmare än 24 timmar.

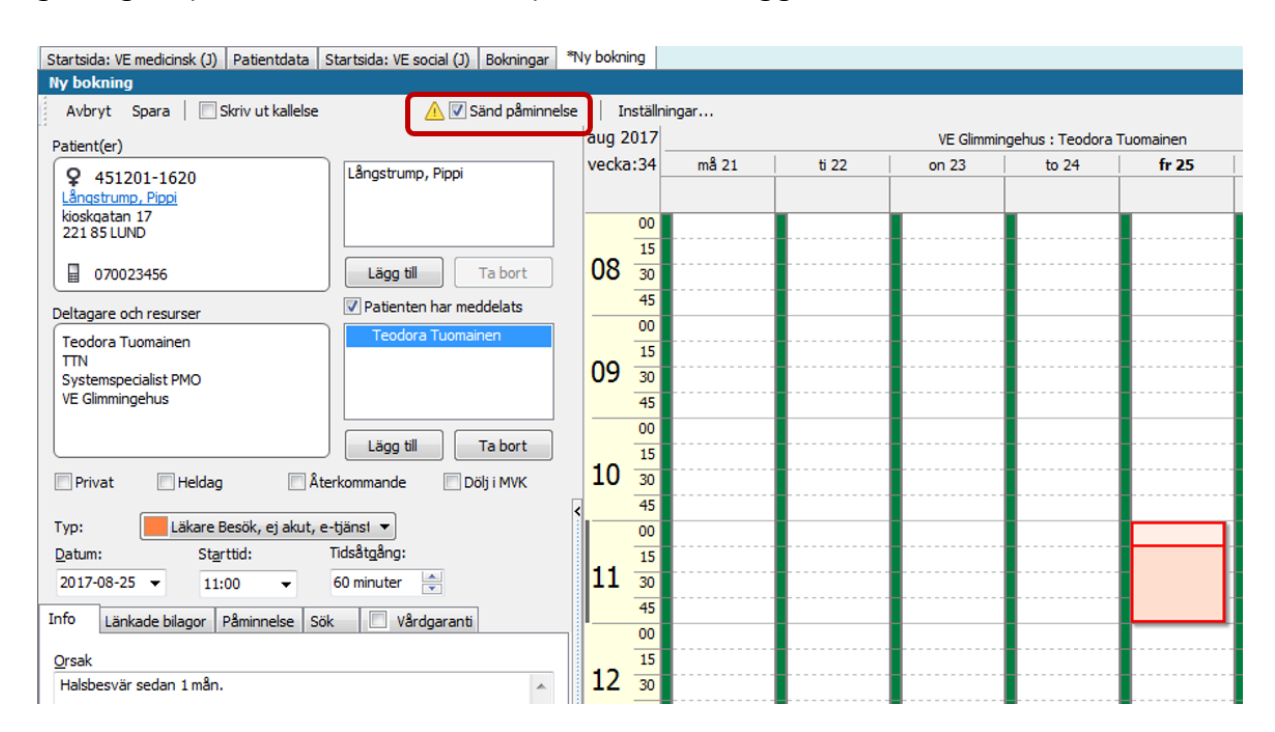

Om du sparar i detta läge får du upp en varningsikon. Välj *Avbryt* och åtgärda problemet, exempelvis genom att flytta bokningen.

| Â | Varning!<br>Det finns ingen möjlighet att få påminnelse til<br>denna bokning. |
|---|-------------------------------------------------------------------------------|
|   |                                                                               |

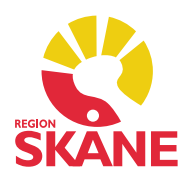

När du flyttar besöket utanför 24-timmarsspärren ersätts utropstecknet av en grön cirkel med vit bock och SMS-påminnelse kommer att skickas.

| Startsida: V | E medicinsk (J) Patientdata St | tartsida: VE social (J) | Bokningar *Ny bo | kning         |
|--------------|--------------------------------|-------------------------|------------------|---------------|
| Ny boknin    | g                              |                         |                  |               |
| Avbryt       | Spara Skriv ut kallelse        | 🖉 🔽 Sä                  | nd påminnelse    | Inställningar |

### Tillfälligt mobilnummer

Det är möjligt att manuellt skriva in ett tillfälligt mobilnummer i fliken *Påminnelse* i tidboken om inte ordinarie nummer ska användas. Observera att det tillfälliga mobilnumret inte sparas i Patientdata. Skriv det tillfälliga mobilnumret direkt i rutan. Spara bokningen.

| Info Länkade bilagor |                | Påminnel | se Sök  |        | Vårdg | garanti    |
|----------------------|----------------|----------|---------|--------|-------|------------|
| Pati                 | ent            | Тур      | Nummer/ | adress |       | Datum      |
| Lân                  | gstrump, Pippi | F        | 0700987 | 5543   | -     | 2017-08-27 |

### Enhetens utkorg

Vid behov kan du under XML-fliken i *Visa utgående meddelande* se vilket mobilnummer som har använts till SMS-påminnelsen (under PMOAppointmentreminder i textflödet).

| Visa utgåend    | e meddelande              | 2            |              |
|-----------------|---------------------------|--------------|--------------|
| Stäng           |                           |              |              |
| <u> Utgåend</u> | <mark>e meddelande</mark> | :            |              |
|                 |                           |              |              |
| Kuvertinfo X    | ML Läslogg                | Händelselogg | Kvittens-XML |

### SMS-meddelandet

SMS-påminnelsen är på svenska. Inga andra språk finns tillgängliga.

Meddelandefrasen innehåller information om enhet, dag och tid. Patientens hälsotillstånd ska inte kunna avslöjas och det framgår därför inte till vilken vårdutförare besöket är bokat. Meddelandefrasen är likadan för alla VC/BVC, det går inte att ha särskilda fraser för enskilda enheter.

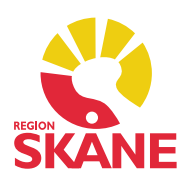

Vid SMS-påminnelse från Ungdomsmottagningarna är uppgift om enhet borttagen på vissa enheter.

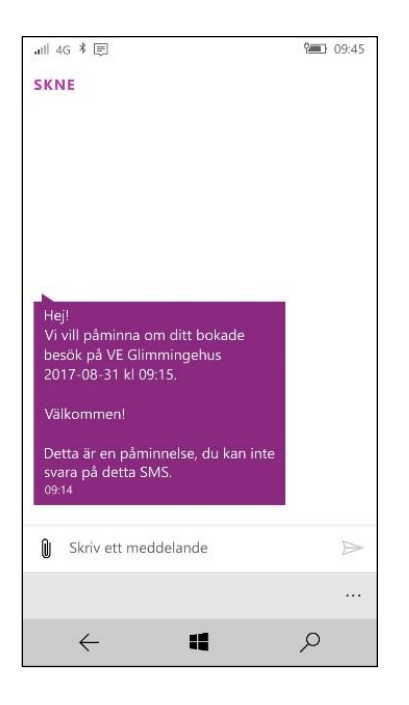

- Det går inte att skicka SMS-påminnelse från en filial eftersom det då kommer att stå att besöket sker på huvudenheten.
- Vid *Ombokning* av ett besök följer SMS-påminnelsen med om det är mer än 24 timmar kvar till besöket.
- Vid *Avbokning* av ett besök måste kryssrutan för *Sänd SMS-påminnelse* bockas ur för att SMS-påminnelsen ska avaktiveras. Detta gäller även om patienten avbokar ett av er bokat besök via 1177. Har patienten själv bokat sin tid via 1177 finns ingen SMS-påminnelse aktiverad.

Ytterligare information finns i "Anvisning SMS-påminnelser" från Enheten för informationssäkerhet, Koncernkontoret

http://vardgivare.skane.se/siteassets/2.-patientadministration/journalhantering-ochregistrering/informationssakerhet/patientsakerhet-och-sekretess---fillistning/smspaminnelser.pdf